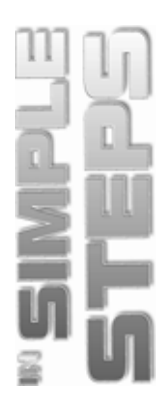

| विषय सूची                                                          |    |  |
|--------------------------------------------------------------------|----|--|
| अध्याय 1 ∎ टैली.ERP9 का परिचय                                      | 1  |  |
| टैली.ERP 9 की विशेषताएं (Features of Tally.ERP 9)                  | 2  |  |
| टैली.ERP 9 की उन्नत विशेषताएं (Enhancement In Tally.ERP 9)         | 3  |  |
| टैली.ERP 9 को इंस्टॉल करना (Installation Procedure of Tally.ERP 9) |    |  |
| टैली.ERP 9 को खोलना (Opening Tally.ERP 9)                          | 7  |  |
| टैली.ERP 9 विंडो के घटक (Components of the Tally.ERP 9 Window)     | 8  |  |
| हॉरिजॉंटल बटन बार (Horizontal Button Bar)                          | 8  |  |
| टैली को गेटवे स्क्रीन (Gateway of Tally Screen)                    |    |  |
| बटन बार (Button Bar)                                               | 11 |  |
| प्रोडक्ट इनफॉरमेशन बार (Product Information Bar)                   | 12 |  |
| स्टेटस बार (Status Bar)                                            | 12 |  |
| कंपनी बनाना (Creating a Company)                                   |    |  |
| सारांश (Summary)                                                   |    |  |

### अध्याय 2 🔳 टैली.ERP 9 में स्टॉक और गोडाउन

| स्टॉक ग्रुप्स (Stock Groups)                                            |    |
|-------------------------------------------------------------------------|----|
| स्टॉक ग्रुप्स बनाना (Creating Stock Groups)                             |    |
| स्टॉक ग्रुप को दिखाना (Displaying a Stock Group)                        | 22 |
| स्टॉक ग्रुप में बदलाव करना (Alerting a Stock Group)                     | 23 |
| मल्टीपल स्टॉक ग्रुप बनाना (Creating Multiple Stock Groups)              | 24 |
| मल्टीपल स्टॉक ग्रुप्स को दिखाना (Displaying Multiple Stock Groups)      | 25 |
| मल्टीपल स्टॉक ग्रुप्स में बदलाव करना (Altering Multiple Stock Group)    | 25 |
| स्टॉक श्रेणियां (Stock Categories)                                      |    |
| सिंगल स्टॉक श्रेणी बनाना (Creating a Single Stock Category)             | 27 |
| सिंगल स्टॉक कैटेगरी को दिखाना (Displaying a Single Stock Category)      |    |
| सिंगल स्टॉक कैटेगरी में परिवर्तन (Altering a Single Stock Category)     |    |
| मल्टीपल स्टॉक कैटेगरी बनाना (Creation Multiple Stock Categories)        |    |
| मल्टीपल स्टॉक कैटेगरी को दिखाना (Displaying Multiple Stock Category)    |    |
| मल्टीपल स्टॉक कैटेगरी में परिवर्तन (Altering Multiple Stock Categories) |    |
| स्टॉक आइटम्स (Stock Items)                                              |    |

19

| सिंगल स्टॉक आइटम बनाना (Creating Single Stock Item)             |    |
|-----------------------------------------------------------------|----|
| सिंगल स्टॉक आइटम को दिखाना (Displaying Single Stock Item)       |    |
| सिंगल स्टॉक आइटम में परिवर्तन (Altering Single Stock Item)      |    |
| मल्टीपल स्टॉक आइटम बनाना (Creating Multiple Stock Items)        |    |
| मल्टीपल स्टॉक आइटम दिखाना (Displaying Multiple Stock Items)     |    |
| मल्टीपल स्टॉक आइटम्स में परिवंतन (Altering Multiple Stock Item) |    |
| माप की यूनिट्स (Units of Measure)                               |    |
| सिगंल यूनिट बनाना (Creating a Single Unit)                      |    |
| कंपाउंड यूनिट बनाना (Creating a Compound Unit)                  |    |
| यूनिट को दिखाना (Displaying a Unit)                             |    |
| यूनिट्स में परिवर्तन (Altering Units)                           |    |
| गोडाउन (Godown)                                                 |    |
| सिंगल गोडाउन बनाना (Creating a Single Godown)                   |    |
| सिगंल गोडाउन को दिखाना (Displaying a Single Godown)             |    |
| सिंगल गोडाउन में परिवर्तन (Altering a Single Godown)            |    |
| मल्टीपल गोडाउन बनाना (Creating Multiple Godowns)                |    |
| मल्टीपल गोडाउन को दिखाना (Displaying Multiple Godowns)          |    |
| मल्टीपल गोडाउन में परिवर्तन (Altering Multiple Godowns)         |    |
| सारांश (Summary)                                                | 48 |

## 

| ग्रुप्स का परिचय (Introducing Groups)                    | 50 |
|----------------------------------------------------------|----|
| सिंगल ग्रुप बनाना (Creating a Single Group)              | 50 |
| सब-ग्रुप बनाना (Creating a Sub-Group)                    | 53 |
| मल्टीपल ग्रुप बनाना (Creating Multiple Groups)           | 54 |
| ग्रुप्स को दिखाना (Displaying Groups)                    | 57 |
| मल्टीपल ग्रुप्स को दिखाना (Displaying Multiple Groups)   | 58 |
| मल्टीपल ग्रुप्स में परिवर्तन (Alter Multiple Groups)     | 60 |
| लेजर्स का परिचय (Introducing Ledgers)                    | 61 |
| अकांउटिंग फीचर्स की सेटिंग (Setting Accounting Features) | 63 |
| इनवेंटरी फीचर्स की सेंटिंग (Setting Inventroy Features ) | 64 |

49

iv

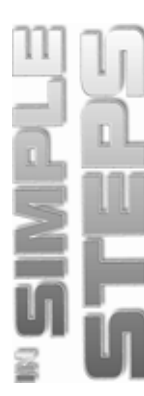

| वैधानिक और कराधान फीचर्स की सेटिंग (Setting Statutory & Taxation Features)65 |
|------------------------------------------------------------------------------|
| लेजर की कनफिगरेशन सेटिंग (Setting Ledger Configuration)67                    |
| लेजर में काम करना (Working with Ledger)67                                    |
| वाउचर्स का परिचय (Introducing Vouchers)                                      |
| परचेज वाउचर बनाना (Creating a Purchase Order)74                              |
| वाउचर को दिखाना (Displaying a Voucher)77                                     |
| वाउचर में बदलाव करना (Altering a Voucher)79                                  |
| वाउचर एंट्री बनाना (Creating a Voucher Entry)80                              |
| इनवेंटरी वाउचर बनाना (Creating an Inventory Voucher)82                       |
| परचेज ऑडर्र का परिचय (Introducing Purchase Order)84                          |
| परचेज ऑर्डर बनाना (Creating a Purchase Order)85                              |
| परचेज ऑर्डर में परिवर्तन करना (Altering a Purchase Order)88                  |
| परचेज ऑर्डर को डिलीट करना (Deleting a Purchase Order)90                      |
| सेल्स ऑर्डर का परिचय (Introducing Sales Order)90                             |
| सेल्स ऑर्डर बनाना (Creating a Sales Order)91                                 |
| सेल्स ऑर्डर में परिवर्तन करना (Altering a Sales Order)94                     |
| सेल्स ऑर्डर डिलीट करना (Deleting a Sales Order)95                            |
| इन्वॉइसिस का परिचय (Introducing Invoices)96                                  |
| इनवॉइस प्रविष्टी बनाना (Creating an Invoice Entry)97                         |
| इनवॉइस की कनफिगरेशन सेटिंग (Setting Invoice Configuration)102                |
| इनवॉइस प्रिटिंग की कनफिगरेशन (Configuring Invoice Printing)                  |
| इनवॉइस/वाउचर की प्रिटिंग (Printing Invoice/Voucher)104                       |
| सारांश (Summary) 106                                                         |

# अध्याय 4 🔹 टैली.ERP 9 में रिपोर्ट्स

### 107

| बैलेंस शीट में काम करना (Working with Balance Sheet)                       |
|----------------------------------------------------------------------------|
| बैलेंस शीट के विकल्पों की कनफिगरेशन (Configuring Balance Sheet Options)    |
| बैलेंस शीट का फारमैट सेट करना (Setting the Format of a Balance Sheet)      |
| देश की कनफिगरेशन सेटिंग (Configuring Country Settings) 113                 |
| बैलेंस शीटों की तुलना (Compairing Balance Sheet)114                        |
| बैलेंस शीट में नया कॉलम जोड़ना और करेंसी चिन्ह बदलना                       |
| (Adding a New Column and Changing the Currency Symbol in Balance Sheet)115 |

## टैली.ERP 9 इन सिम्पल स्टेप्स

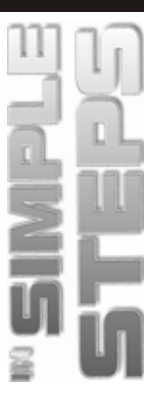

|       | अर्द्धवर्षिक बैलेंस शीट दिखाना (Displaying a Half Yearly Balance Sheet)              |  |
|-------|--------------------------------------------------------------------------------------|--|
|       | विस्तृत बैलेंस शीट दिखाना (Displaying a Detailed Balance Sheet) 117                  |  |
|       | बैलेंस शीट में कॉलम परिर्वतन करना (Altering a Column from a Balance Sheet) 118       |  |
|       | बैलेंस शीट से कॉलम हटाना (Deleting a Column from a Balance Sheet)                    |  |
| ला    | भ-हानि रिपोर्ट में काम करना (Working with Profit & Loss Report)                      |  |
|       | लाभ-हानि खाते का कनफिगरेशन (Configuring Profit & Loss A/c)                           |  |
|       | विभिन्न मुद्राओं में लाभ-हानि का विवरण दिखाना                                        |  |
|       | (Displaying Profit & Loss A/c in a Different Currency)                               |  |
|       | लाभ-हानि खाते की मूल्यांकन विधियों को चुनना                                          |  |
|       | (Selecting Methods of Valuation for Profit & Loss A/c)                               |  |
|       | लाभ-हानि खाते का साप्ताहिक विवरण देखना (Displaying the Weekly Profit & Loss A/c) 125 |  |
|       | लाभ-हानि खाते में कॉलम में बदलाव (Altering a Column from Profit Loss A/c) 126        |  |
|       | लाभ-हानि खाते से कॉलम हटाना (Deleting a Column from Profit & Loss) 126               |  |
| स्ट   | ॉक समरी रिपोर्ट में काम करना (Working with Stock Summary Report)126                  |  |
|       | माल के प्रभाव को देखने के लिए स्टॉक समरी रिपोर्ट का कनफिगरेशन                        |  |
|       | (Configuration of Stock Summary Report to Display the Flow of Goods) 127             |  |
|       | उपभोग और कुल लाभ को देखना (Displaying Consumption and Gross Profits) 129             |  |
|       | ओपनिंग स्टॉक समरी (Opening Stock Summary)                                            |  |
|       | स्टॉक कैटेगरी समरी का विवरण देखना (Viewing the Stock Category Summary)131            |  |
| आ     | नुपतिक विश्लेषण समझना (Understanding Ratio Analysis)133                              |  |
| ट्रार | गल बैलेंस में काम करना (Working with Trial Balance)                                  |  |
|       | ट्रायल बैलेंस रिपोर्ट कनफिगर करना (Configuring a Trial Balance Report)135            |  |
|       | ट्रायल बैलेंस का विस्तृत विवरण देखना                                                 |  |
|       | (Displaying Detailed View of a Trial Balance Report)                                 |  |
|       | ट्रायल बैलेंस में लेजर अनुसार क्लोजिंग बैलेंस देखना                                  |  |
|       | (Displaying the Ledger-wise Closing Balance in a Trial Balance) 137                  |  |
|       | किसी निश्चित तिथि को ट्रायल बैलेंस रिपोर्ट देखना                                     |  |
|       | (Displaying a Trial Balance Report for a Particular Date)                            |  |
|       | अकांउटिंग रिंकसीलिएशन विवरण (Accounting Reconciliation Statement)140                 |  |
| डे    | -बुक रिपोर्ट में काम करना (Working with Day Book Report)142                          |  |
|       | डे-बुक रिपोर्ट को कनफिगरेशन (Configuring a Day Book Report)143                       |  |
|       | डे-बुक रिपोर्ट को विस्तृत रूप से देखना                                               |  |
|       | (Displaying the Detailed View of the Day Book Report)144                             |  |

vi

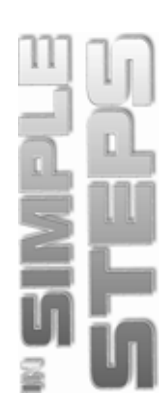

|    | विशेष समयवधि की डे-बुक देखना                                                     |     |
|----|----------------------------------------------------------------------------------|-----|
|    | (Displaying the Day Book for a Particular Period)                                | 144 |
|    | विशेष वाउचर के लिए डे-बुक देखना (Displaying a Day Book for a Particular Voucher) | 145 |
| सा | रांश (Summary)                                                                   | 146 |

| सारांश (Summary)                                                                      | . 146 |
|---------------------------------------------------------------------------------------|-------|
| अध्याय 5 🔳 वेतन विवरणिका (पेरोल)                                                      | 147   |
| टैली.ERP 9 में पेरोल (Exploring Payroll in Tally.ERP 9)                               | . 148 |
| पेरोल की कनफिगरेशन सेटिंग (Configure Payroll Setting)                                 | . 149 |
| पे स्लिप बनाने हेतु आवश्यक विवरण (Required Features to Create Pay Slip)               | . 151 |
| पेरोल सूचना का विवरण (Description of Payroll Info)                                    | . 151 |
| पे हैड्स (Pay Heads)                                                                  | .153  |
| कर्मचारी समूह (Employee Group)                                                        | . 157 |
| कर्मचारी (Employee)                                                                   | .164  |
| सिगंल एम्प्लॉई दिखाना (Displaying a Single Employee)                                  | .166  |
| वेतन विवरण (Salary Details)                                                           | . 170 |
| यूनिट्स (वर्क) Units (Work)                                                           | .176  |
| अटेंडेंस/प्रोडक्शन टाइप (Attendance/Production Type)                                  | . 178 |
| वाउचर्स के प्रकार (Types of Vouchers)                                                 | . 181 |
| पेरोल वाउचर्स पर कार्य (Working with Payroll Vouchers)                                | . 183 |
| अटेंडेंस वाउचर (Attendance Voucher)                                                   | . 184 |
| पेरोल वाउचर में वाउचर क्लास (Voucher Class in Payroll Voucher)                        | . 187 |
| पेरोल वाउचर प्रविष्टी (Payroll Voucher Entry)                                         | . 189 |
| पेरोल ऑटो फिल वाउचर एंट्री (Payroll Auto Fill Voucher Entry)                          | . 191 |
| पेरोल रिपोर्ट्स (Payroll Reports)                                                     | . 193 |
| स्टेटमेंट ऑफ पेरोल रिपोर्ट्स में काम करना (Working with Statement of Payroll Reports) | . 193 |
| पेस्लिप रिपोर्ट (Payslip Report)                                                      | . 194 |
| पे शीट रिपोर्ट (Pay Sheets Report)                                                    | . 198 |
| पेरोल स्टेटमेंट रिपोर्ट (Payroll Statement Report)                                    | . 202 |
| वेतन वितरण (Salary Disbursement)                                                      | . 204 |
| वेतन वाउचर (Salary Voucher)                                                           | . 204 |
| अटेंडेंस शीट रिपोर्ट (Attendance Sheet Report)                                        | . 219 |
| अटेंडेस रजिस्टर रिपोर्ट (Attendance Register Report)                                  | . 220 |

# टैली.ERP 9 इन सिम्पल स्टेप्स

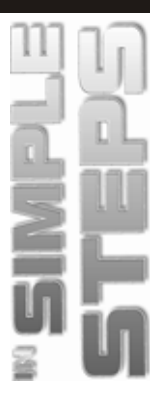

| ग्रेच्युटी रिपोर्ट (Gratuity Report) |     |
|--------------------------------------|-----|
| एक्सपैट रिपोर्ट्स (Expat Reports)    |     |
| सारांश (Summary)                     | 226 |

### अध्याय 6 🔳 कराधान

### 227

| भारतीय कर संरचना (Indian Tax Structure)22                                                  | 28 |
|--------------------------------------------------------------------------------------------|----|
| प्रत्यक्ष कर (Direct Taxes)                                                                | 28 |
| अप्रत्यक्ष कर (Indirect Taxes)                                                             | 29 |
| टैली.ERP 9 में म्रोत पर कर कटौती (Tax Deducted at Source in Tally.ERP 9)                   | 31 |
| TDS को विशेषताएं (Features of TDS)                                                         | 31 |
| TDS के लाभ (Benefits of TDS)                                                               | 32 |
| टैली.ERP 9 में TDS को सक्रिय करना (Enabling TDS in Tally. ERP 9)                           | 32 |
| टैक्स लेजर बनाना (Create a Tax Ledger)                                                     | 34 |
| पार्टी लेजर बनाना (Creating Party Ledger)                                                  | 36 |
| TDS पार्टी लेजर बनाना (Creating TDS Party Ledger)                                          | 39 |
| TDS वाउचर (TDS Voucher)                                                                    | 41 |
| TDS चालान को प्रिटिंग (Printing of TDS Challan)                                            | 47 |
| टैली.ERP 9 में स्रोत पर कर संग्रह (Tax Collected at Source in Tally. ERP9) 24              | 49 |
| देनदारों/लेनदारों के लिए पार्टी लेजर बनाना (Creating Party Ledger for Debitors/Creditors)2 | 51 |
| TCS के लिए सेल्स लेजर बनाना (Creating Sales Ledger for TCS)                                | 53 |
| ड्यूटीज व टैक्सेस के लिए TCS लेजर बनाना                                                    |    |
| (Creating TCS Ledger Under Duties and Taxes)                                               | 54 |
| TCS के लिए सेल्स वाउचर बनाना (Creating Sales Voucher for TCS)                              | 55 |
| सेल्स इनवॉइस (ब्रिक्री बीजक) में TCS की दर बदलना                                           |    |
| (Allowing Alteration of the TCS Rate for Sales Invoice)                                    | 58 |
| TCS का पेमेंट वाउचर बनाना (Creating Payment Voucher of TCS)                                | 59 |
| TCS चालान प्रिंट करना (Printing a TCS Challan)                                             | 60 |
| टैली.ERP 9 में TCS रिपोर्ट्स (TCS Reports in Tally.ERP9) 20                                | 61 |
| टैली.ERP 9 में वैट को गणना (Calculating VAT in Tally.ERP 9)                                | 61 |
| वैद के वर्गीकरण (VAT Classification) 20                                                    | 63 |

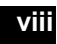

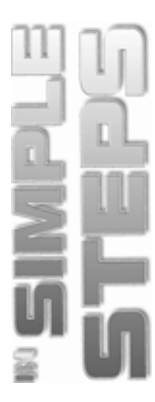

| लेजर मास्टर का परिचय (Defining Ledger Masters)                                              |     |
|---------------------------------------------------------------------------------------------|-----|
| वैट के लिए परचेज लेजर बनाना (Creating Purchase Ledger for VAT)                              |     |
| परचेज एक्जेम्प्ट लेजर बनाना (Creating Purchase Exempt Ledger)                               | 266 |
| सप्लायर लेजर बनाना (Creating Supplier Ledger)                                               | 267 |
| वैट के सेल्स लेजर बनाना (Creating Sales Ledger for VAT)                                     | 268 |
| ड्यूटीज और टैक्सेज ग्रुप्स में वैट लेजर बनाना                                               |     |
| (Creating VAT Ledger Under Duties and Taxes Groups)<br>प्रत्यक्ष व्यय/आय में वैट लेजर बनाना | 269 |
| (Creating VAT Ledger under Direct Expenses/Income)                                          | 271 |
| वैट वाउचर (VAT Voucher)                                                                     | 272 |
| वैट में परचेज वाउचर (Purchase Voucher for VAT)                                              | 272 |
| इनवॉइस की तरह वैट का सेल्स वाउचर (Sales Voucher as Invoice for VAT)                         | 275 |
| टैली.ERP 9 में वैट का भुगतान (Payment of VAT in Tally .ERP9)                                | 276 |
| जरनल वाउचर (Journal Voucher)                                                                | 277 |
| टैली.ERP 9 में वैट रिपोर्ट (VAT Reports in Tally .ERP 9)                                    | 278 |
| सेल्स रजिस्टर को देखना (Viewing the Sales Register)                                         | 278 |
| वैट की वैधानिक रिपोर्ट्स को देखना (Viewing VAT Statutory Reports)                           | 280 |
| सर्विस टैक्स (Service Tax)                                                                  | 283 |
| सर्विस टैक्स को सक्रिय करना (Enabling Service Tax)                                          | 283 |
| सर्विस टैक्स लेजर बनाना (Creating a Service Tax Ledger)                                     | 284 |
| सर्विस के लिए सेल्स लेजर (Creating Sales Ledgers for Service)                               | 285 |
| सर्विस के लिए परचेज लेजर (Creating Purchase Ledger for Service)                             | 288 |
| सेल्स वाउचर बनाना (Creating Sales Voucher)                                                  | 290 |
| परचेज वाउचर बनाना (Creating Purchase Voucher)                                               | 294 |
| सारांश (Summary)                                                                            | 296 |
| अध्याय 7 ∎ टैली.ERP9 की प्रमुख विशेषताएं                                                    | 297 |

| टैली.ERP 9 में बैकअप लेना (Taking Backup in Tally.ERP 9)                                   |
|--------------------------------------------------------------------------------------------|
| टैली.ERP 9 में डेटा रीस्टोर करना (Data Restore in Tally.ERP 9)                             |
| टैली.ERP 9 में ई-मेल का प्रयोग (Using e-mail in Tally.ERP 9)                               |
| टैली 7.2 से टैली.ERP 9 में डेटा ले जाना (Migrating Data from Tally 7.2 to Tally. ERP 9) 30 |
| सारांश (Summary)                                                                           |

# टैली.ERP 9 इन सिम्पल स्टेप्स

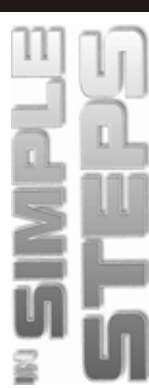

| अध्याय ८ ■ टैली,ERP9में Tally.NET                                                                                                    | 311 |
|----------------------------------------------------------------------------------------------------|-----|
| Tally.NET को कनफिगर करना (Configuring the Tally.NET)                                                                                    | 312 |
| सुरक्षा स्तर देना (Assigning Security Levels)                                                                                           |     |
| सुरक्षा नियंत्रण (Creating Security Controls)                                                                                           |     |
| Tally.NET User के लिए सुरक्षा नियंत्रण<br>(Creating Security Controls for Tally.NET User)<br>Tally.NET Auditors के लिए सुरक्षा नियंत्रण | 316 |
| (Creating Security Controls for Tally .NET Auditors)                                                                                    |     |
| Tally.NET सर्वर से कंपनी को जोड़ना (Connecting a Company to the Tall.NET Server)                                                        | 321 |
| रिमोट यूजर लॉग-इन (Logging as a Remote User)                                                                                            | 323 |
| सारांश (Summary)                                                                                                    | 324 |

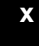